# **UNO R3 DRIVER FAQ**

If the following steps can't solve your problem, please feel free to drop us a line at

service@elegoo.com (US AND CA)

EUservice@elegoo.com (EUROPE).

Please make sure that your IDE is updated to 1.0.5 or newer version

1) If you connect the Controller board to your computer, the computer does not response.

Open the Device Manager by right clicking "My computer" and selecting control panel.

Look under Ports (COM & LPT). If there is no COM or LPT or there is only an unknown device, it means there are some issues with the controller board or the USB cable.

We are sorry for the inconvenience caused. Please contact us at <u>service@elegoo.com</u> and we will resend you a new product in 12 hours

2) Open the Device Manager by right clicking "My computer" and selecting control panel.

Look under Ports (COM & LPT). If there is only an ATMEGA16U2.

It means that the Firmware of ATMEGA16U2 chip is wrong. Please contact us at <u>service@elegoo.com</u> to get the firmware.

3) The company is installing the driver all the time but fails finally.

Please download the drivethelife from the following website:

http://www.drivethelife.com/

Install the software > Install the driver automatically > Restart the computer.

4) Open the Device Manager by right clicking "My computer" and selecting control panel.

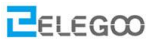

Look under Ports (COM & LPT). If there is an Arduino UNO with yellow exclamation mark. It means that you should install the driver by yourself.

# How to install:

## If your computer is XP System:

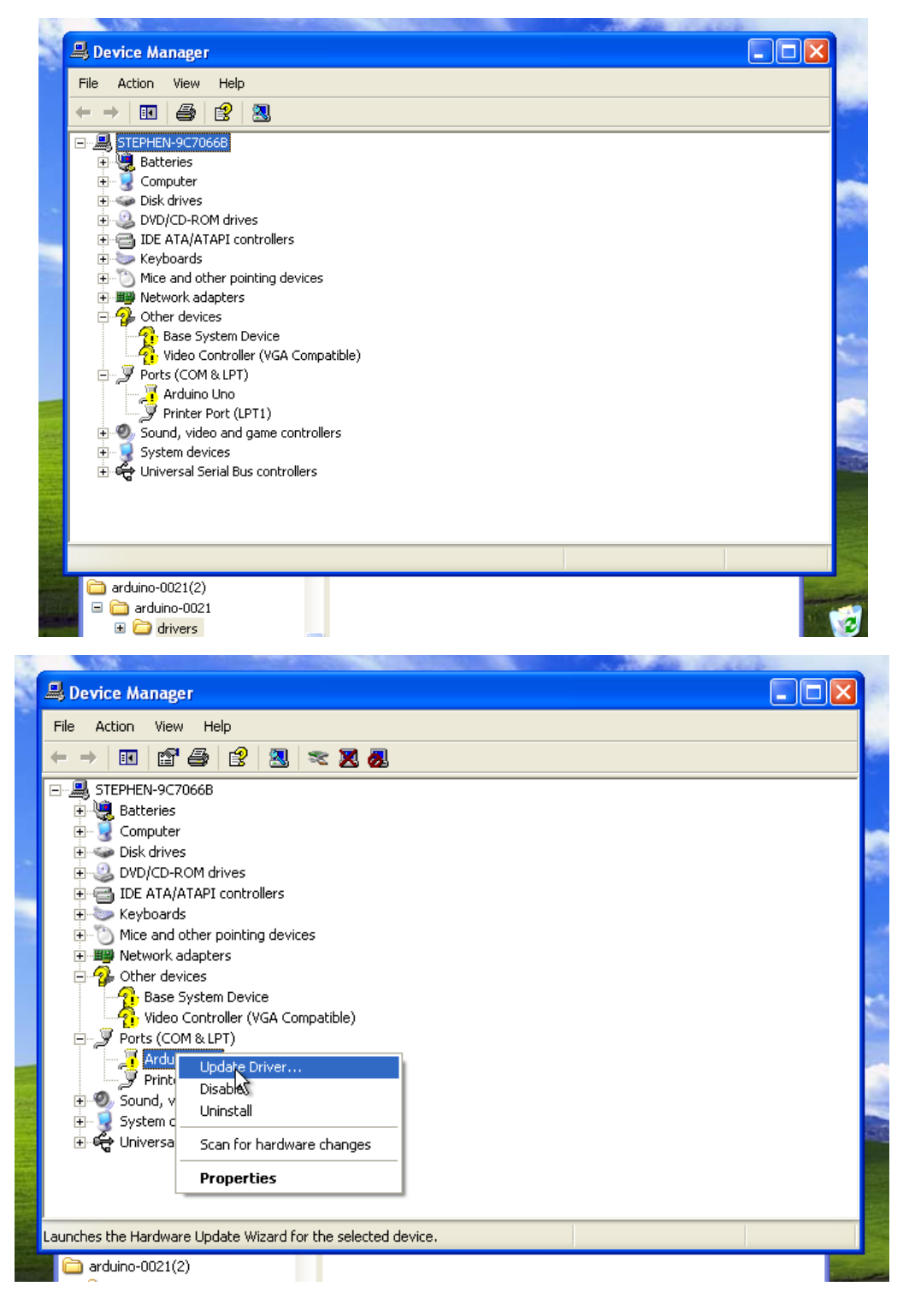

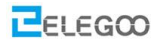

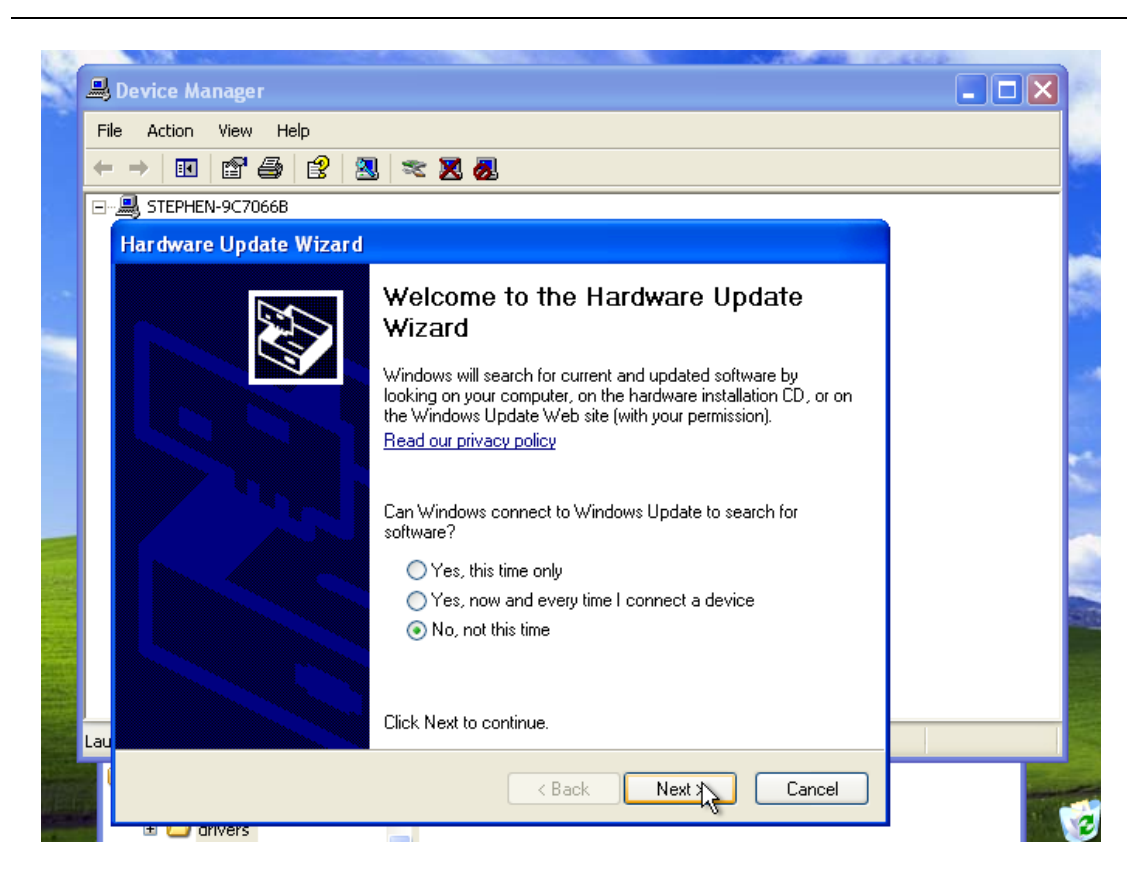

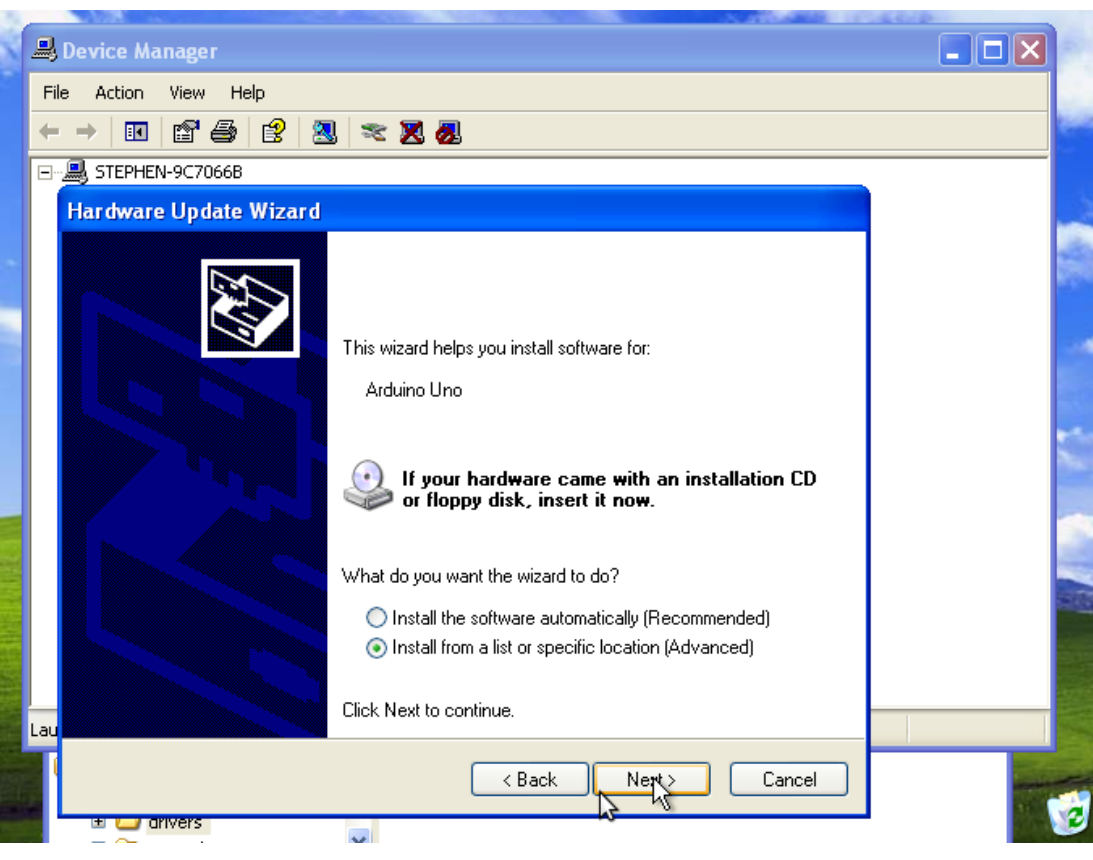

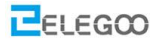

| S | <u>_</u> | Device Manager                                                                                                    | 3    |
|---|----------|----------------------------------------------------------------------------------------------------|------|
|   | Fil      | e Action View Help                                                                                                    | L    |
|   | +        |                                                                                                    | 2    |
|   |          | STEPHEN-9C7066B                                                                                                    | -    |
|   |          | Hardware Update Wizard                                                                                                    |      |
|   |          | Please choose your search and installation options.                                                                                                    |      |
| 7 |          | <ul> <li>Search for the best driver in these locations.</li> </ul>                                                                                             |      |
|   |          | Use the check boxes below to limit or expand the default search, which includes local<br>paths and removable media. The best driver found will be installed.   |      |
|   |          | Search removable media (floppy, CD-ROM)                                                                                                    | 5    |
|   |          | Include this location in the search:                                                                                                    |      |
|   |          |                                                                                                    |      |
|   |          | ◯ Don't search. I will choose the driver to install.                                                                                                    |      |
|   |          | Choose this option to select the device driver from a list. Windows does not guarantee that<br>the driver you choose will be the best match for your hardware. | 1000 |
|   | Lau      |                                                                                                    |      |
|   |          | < Back Next > Cancel                                                                                                    |      |

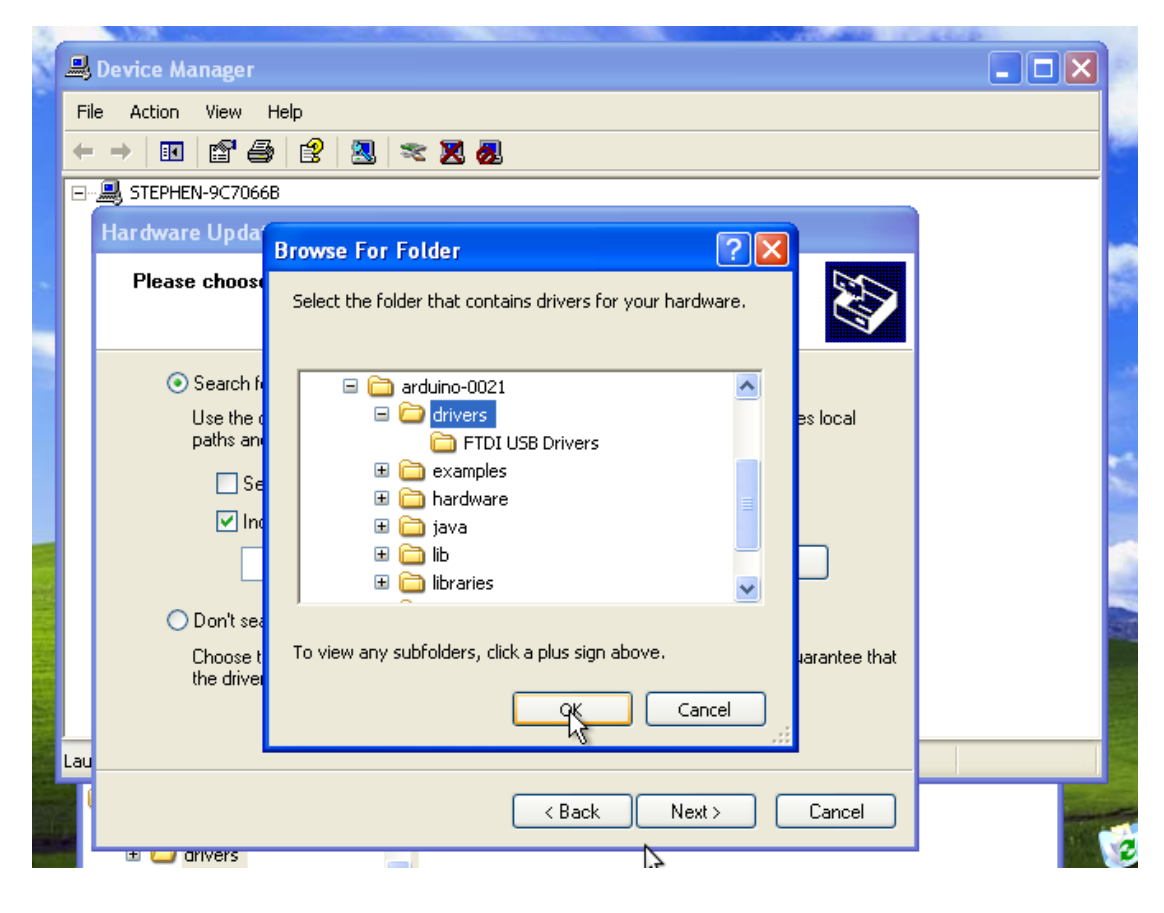

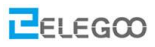

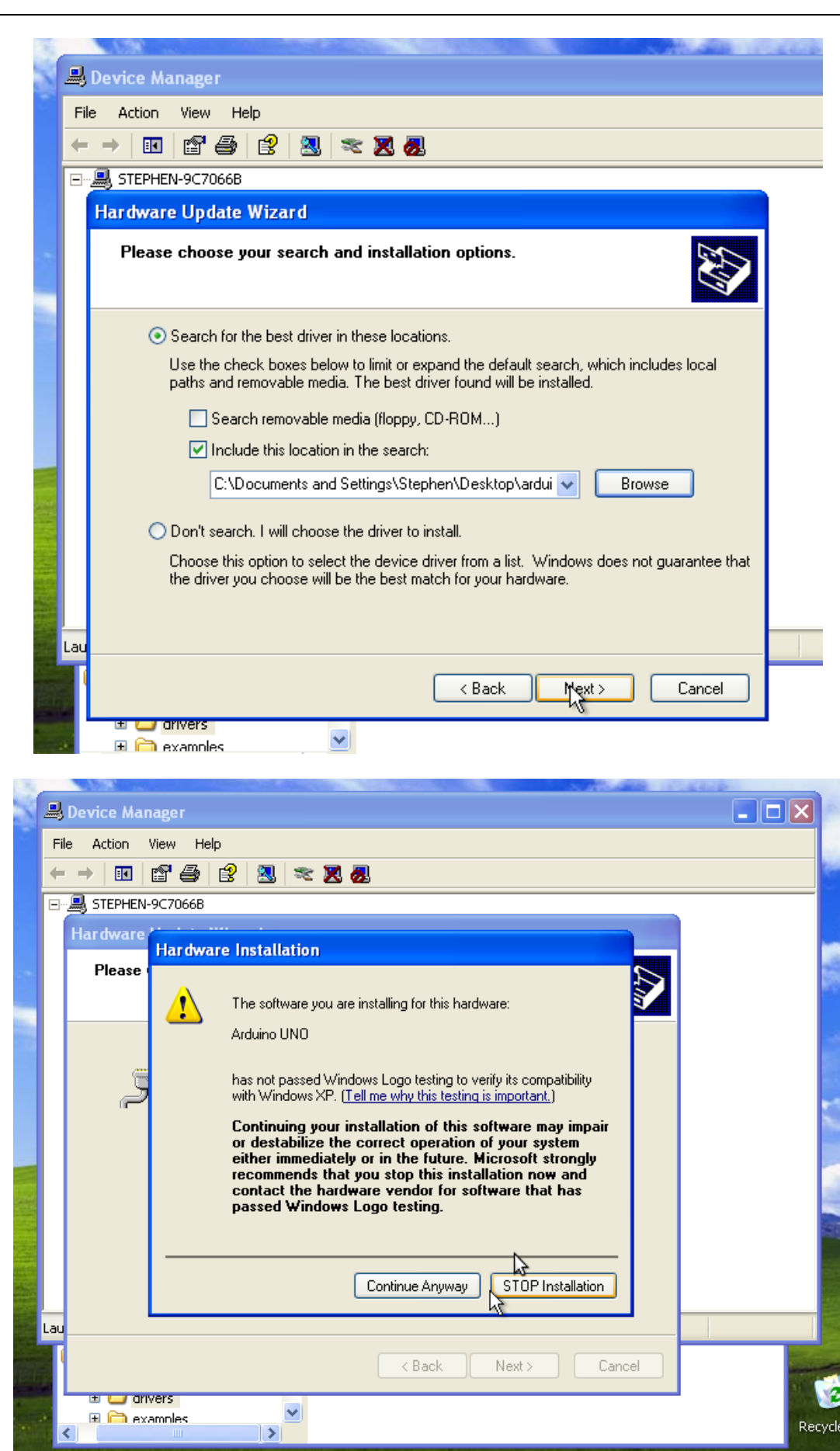

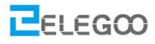

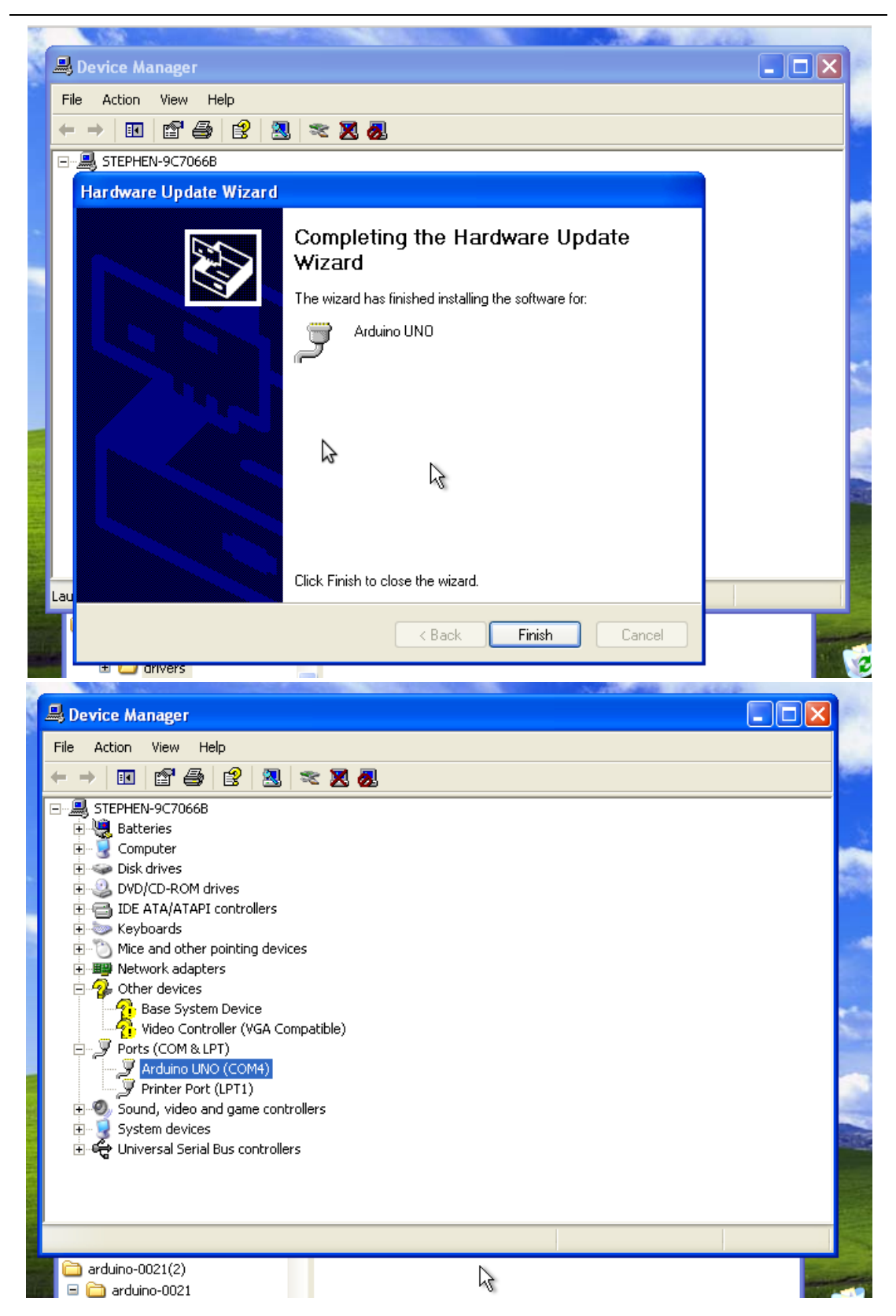

## If your computer is win7 system:

Open the Device Manager by right clicking "My computer" and selecting control panel.

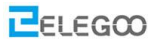

Look under Ports (COM & LPT). You should see an open port named "USB Serial Port" Right click on the "USB Serial Port" and choose the "Update Driver Software" option.

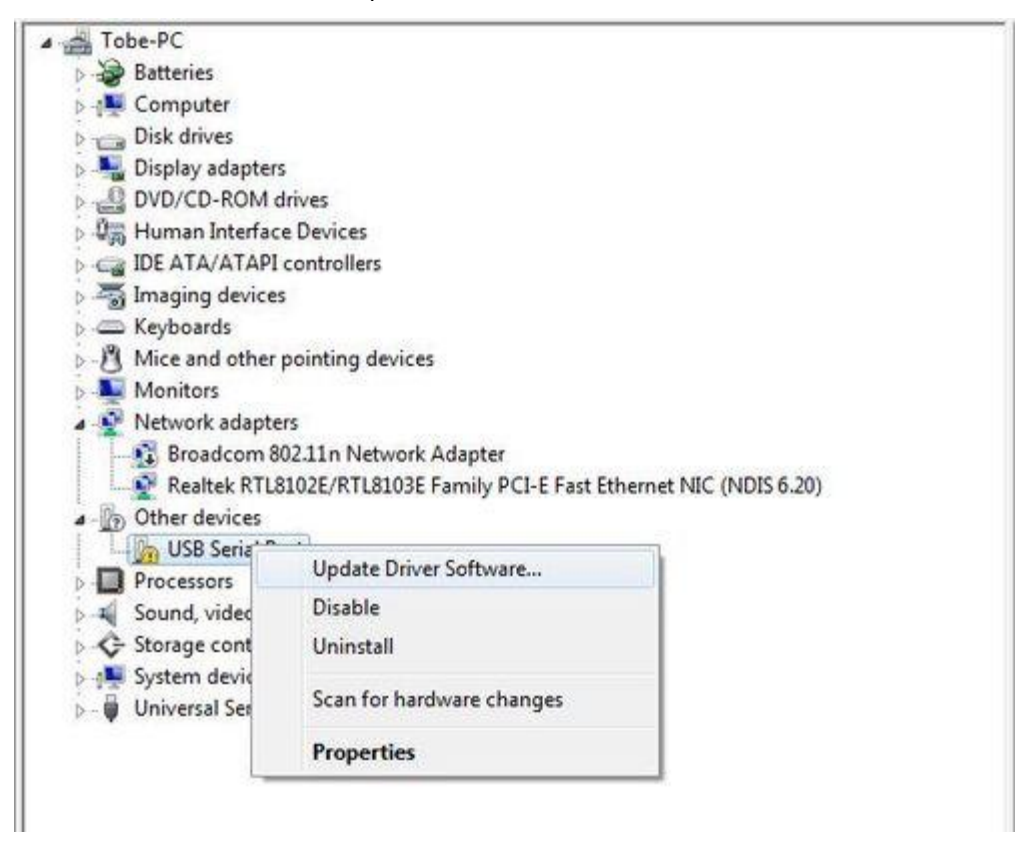

Next, choose the "Browse my computer for Driver software" option.

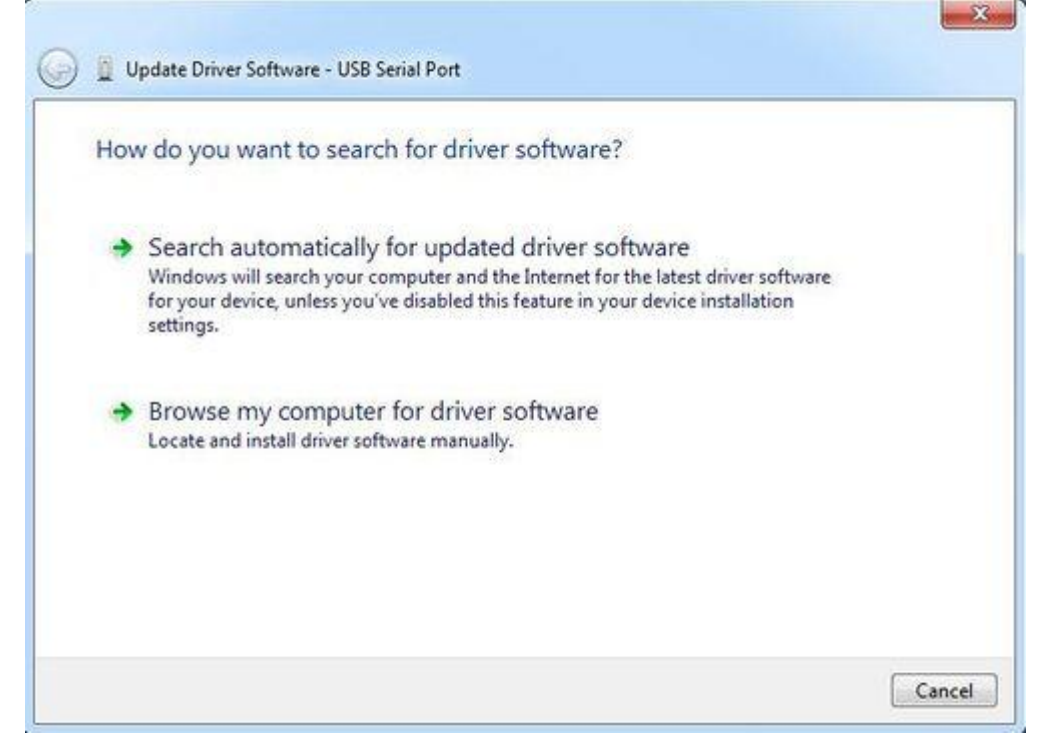

Finally, select the driver file named "FTDI USB Drivers", located in the

00

"Drivers" folder of the Arduino Software download.

| stowse for univer software on your comp                                                                            | uter                                                          |
|----------------------------------------------------------------------------------------------------|---------------------------------------------------------------|
| earch for driver software in this location:                                                                        |                                                               |
| D:\arduino-1.0.2\drivers\FTDI USB Drivers                                                                          | ← Browse                                                      |
|                                                                                                    |                                                               |
| <ul> <li>Let me pick from a list of device drive<br/>This list will show installed driver software comp</li> </ul> | ers on my computer<br>natible with the device, and all driver |

The below notification would automatically appear if you have installed driver successfully.

| Windows has suc      | cessfully updated your driver software         |  |
|----------------------|------------------------------------------------|--|
| Windows has finished | nstalling the driver software for this device: |  |
| USB Serial P         | ort                                            |  |
|                      |                                                |  |
|                      |                                                |  |
|                      |                                                |  |
|                      |                                                |  |

You can check that the drivers have been installed by opening the Windows Device Manager. Look for a "USB Serial Port" in the Ports section.

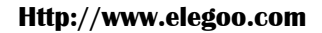

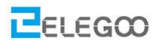

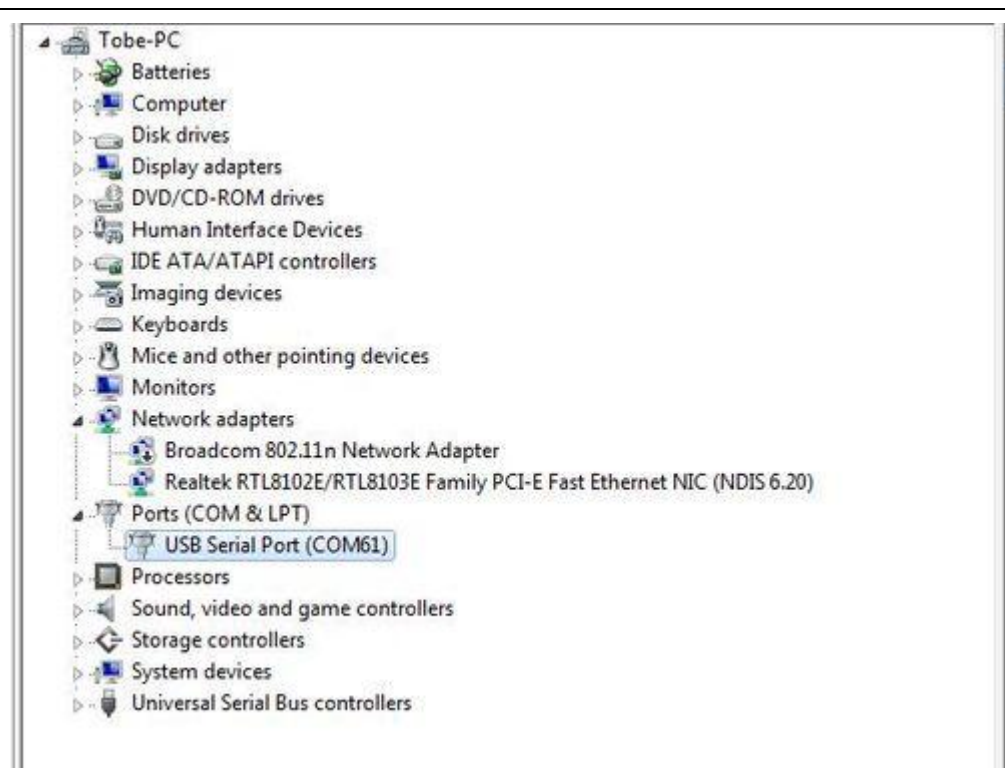

You can also see the serial port in Arduino environment.

| sketch_sep05: | Auto Format<br>Archive Sketch<br>Fix Encoding & Reload | Ctrl+T       |   |       | <u></u> ⊘. |
|---------------|--------------------------------------------------------|--------------|---|-------|------------|
|               | Serial Monitor                                         | Ctrl+Shift+M |   |       |            |
|               | Board                                                  | ÷.           |   |       |            |
|               | Serial Port                                            | •            | ~ | COM61 |            |
|               | Programmer<br>Burn Bootloader                          | •            |   |       |            |
|               |                                                        |              | - |       |            |
|               |                                                        |              |   |       |            |

## If your computer is window8 system:

You should save these files which you are editing before installing driver with window8 because there will be several power off during operation.

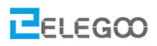

- Press "Windows Key" +"R"
- Enter shutdown.exe /r /o /f /t 00
- Click the "OK" button.
- System will restart to a "Choose an option" screen
- Select "Troubleshoot" from "Choose an option" screen
- Select "Advanced options" from "Troubleshoot" screen
- Select "Windows Startup Settings" from "Advanced options" screen
- Click "Restart" button
- System will restart to "Advanced Boot Options" screen
- Select "Disable Driver Signature Enforcement"
- Once the system starts, you can install the Arduino drivers as same as Windows

## If your computer is Mac OS system:

Enter page: http://www.ftdichip.com.

Download Driver for the Mac OS X version, named 2.2.18 (32bit)

| Currently Supported 1                                                                                                    | OP Drivers:                                                                                            |                                                                                                    |                                                                                                    |                                                                   |                                                         |                                                                   |                                                                                     |                                                            |                                                               |                                                                                                    |
|----------------------------------------------------------------------------------------------------|----------------------------------------------------------------------------------------------------|----------------------------------------------------------------------------------------------------|----------------------------------------------------------------------------------------------------|-------------------------------------------------------------------|---------------------------------------------------------|-------------------------------------------------------------------|-------------------------------------------------------------------------------------|------------------------------------------------------------|---------------------------------------------------------------|----------------------------------------------------------------------------------------------------|
|                                                                                                    |                                                                                                    |                                                                                                    |                                                                                                    |                                                                   | · Anthine                                               | dura.                                                             |                                                                                     |                                                            |                                                               |                                                                                                    |
| Operating System                                                                                                    | Release Date                                                                                           | 100 (32-6/0                                                                                                    | 104 (54 6/1)                                                                                                    | PPC                                                               | ARM                                                     | MPSI                                                              | MPSIV                                                                               | 894                                                        |                                                               | Comments                                                                                                    |
| Windows*                                                                                                    | 2013-08-01                                                                                             | 2.08.30                                                                                                    | 2.08.30                                                                                                    |                                                                   |                                                         | 1                                                                 | 1                                                                                   |                                                            |                                                               | 2.08.30 WHQL Certified<br>Available as setup executable<br>Delease Teles                                                                                                    |
| Unux                                                                                                    | 2008-05-14                                                                                             | 180                                                                                                    | 180                                                                                                    |                                                                   |                                                         |                                                                   |                                                                                     |                                                            | ALFID<br>Refer                                                | devices now supported in Uburtu 11.10, kernel 3.00<br><u>The 101</u> If you need a custom VCP VID/PID in Unit                                                                                                    |
| Mac OB X                                                                                                    | 2012-08-10                                                                                             | 22.18                                                                                                    | 22.18                                                                                                    | 22.18                                                             |                                                         |                                                                   |                                                                                     |                                                            | Refer to                                                      | The fall of you need a custom VOP VID/PID in MAC                                                                                                    |
| Writing CE 4.2-5.2**                                                                                                    | 2012-01-06                                                                                             | 1.1.0.10                                                                                                    |                                                                                                    |                                                                   | 1.1.0.14                                                | 1.1.0.10                                                          | 1,1,0,10                                                                            | 1.1.0.10                                                   |                                                               |                                                                                                    |
| Weatows CE 6.0                                                                                                    | 2012-01-06                                                                                             | 1.1.0.10                                                                                                    |                                                                                                    |                                                                   | 110.14                                                  | 1.1.0.10                                                          | 1.1.0.10                                                                            | 1.1.0.10                                                   |                                                               |                                                                                                    |
| Trocludes the Tollowing v<br>Windows B.<br>"Also, as Windows B R                                                                                                    | enions of the W                                                                                        | Indows openal<br>tem not allowi                                                                                                    | ing system: W<br>ng for 3rd party                                                                                                    | Vindows 7<br>y Otiver in                                          | P, Wedo                                                 | wa Server                                                         | 2003, We<br>we 8 dive                                                               | dows Vista                                                 | Windows                                                       | Server 2008, Windows 7, Windows Server 2008 R2 :<br>arlant of the OS.                                                                                                    |
| Includes the following v<br>Windows 8.<br>Windows 8 KI<br>Mincludes the following<br>8.1 / Windows Mublie 81<br>Na Langer Supported                                                                  | enions of the W<br>I is a closed syst<br>versions of Mind                                              | Indoes operationen not allowin                                                                                                    | ing system: W<br>ng for 3nt party<br>2 bened sport                                                                                                    | Vindowa )<br>y Otiver i<br>eling syst                             | IP, Windo<br>statistion<br>ems. Win                     | es Server<br>our Windo                                            | 2003, We<br>we if drive<br>ite 2003, II                                             | dows Visla<br>r will not sup<br>lindows Mo                 | Windows                                                       | Server 2006, Windows 7, Windows Server 2006 FD a<br>seture of the CG.<br>E, Windows Mibble 5, Windows Mibble 6, Windows 1                                                                                                    |
| Includes the following a<br>Windows 8.<br>Windows 8 Mitches 8 Mi<br>Thirdudes the following<br>8.1 Windows Mutche 57<br>Na Longer Supported                                                          | ensions of the W<br>is a closed syst<br>versions of Wind                                               | Indoes operation                                                                                                    | ing system: W<br>ng for 3rd party<br>2 based spens                                                                                                    | Vindowa )<br>y driver i<br>King syst                              | P, Windo<br>statistion<br>ems: Win                      | es Server<br>our Mindo<br>dows Mobi                               | 2003, We<br>we if drive<br>ite 2005, II                                             | dows Visita<br>r will not su<br>lindows Mot                | pport this is                                                 | Server 2006, Windows 7, Windows Server 2006 N2 :<br>antert of the OS.<br>E, Windows Makie 5, Windows Makie 6, Windows<br>Restricts Castline S Datates                                                                                                    |
| Includes the following of<br>Windows B.<br>Windows B.<br>Windows B. Re following B.<br>B. J. (Windows Walter B.)<br>No Langer Buganiest<br>Operating System<br>Windows T                             | mations of the W<br>in a closed syst<br>versions of Mino<br>b<br>Reference D<br>2013-62-2              | Indoes opend<br>tem not allowit<br>tees CE 4.2.6<br>tees CE 4.2.6                                                                                                    | ing system: W<br>ng for 3rd party<br>2 based open<br>23.445 45<br>1.28 1                                                                                                    | Vindows 7<br>y Otiver 2<br>ding syst<br>P<br>A (SA and<br>2.08.28 | P, Windo<br>shalation<br>ems. Nin<br>Notasser /<br>PPC  | our Windo<br>over Millindo<br>over Millindo<br>Architecte<br>Arth | 2003, We<br>we if drive<br>ite 2003, W<br>Mil/Sal<br>,                              | dows Visia<br>reli not su<br>lindows Mol                   | pport this v<br>also 2000 1                                   | Server 2006, Windows 7, Windows Server 2006 N2 a<br>anter of the OS.<br>E, Windows Mildels 5, Windows Mulde 6, Windows<br>Filterious Cathilled Release<br>VPC2, Jackher<br>Austinian Computing                                                                                                    |
| Includes the following a<br>Windows B.<br>Windows B to<br>Mincludes the following<br>E. 1. /Mincludes the following<br>E. 1. /Minclude B to<br>Mincludes The following<br>Windows 2000               | ensions of the W<br>is a closed syst<br>versions of Wind<br>5<br>Reference D<br>2015/02-1<br>2015/02-1 | Indoes operations for the second second seco | ing synteen: W<br>ng for 3nt peny<br>2 bened speny<br>20-eng eff<br>6.20 st                                                                                                    | Vindows 7<br>y driver 9<br>ding syst<br>a galacit<br>2.06.26      | P. Windo<br>statistics<br>ems. Nov<br>Notasser /<br>PPC | Architects Architects                                             | 2003, We<br>we if drive<br>ite 2003, W<br>we<br>set<br>fill<br>i                    | dows Viela<br>rell not su<br>Endows Mot<br>MOPENY<br>-     | Bindows<br>pport this is<br>also 2000 1<br>SPH<br>-           | Server 2009, Windows 7, Windows Server 2009 N2 a<br>setaet of the OS.<br>E, Windows Mitble 5, Windows Mitble 6, Windows<br>E, Windows Mitble 6, Windows Mitble 6, Windows<br>Windows Castified Release<br>Windows Castified Release<br>Windows Castified Release<br>Mitble 8 and consultation<br>Available 9 and consultation |
| Includes the following a<br>Mindows 8.<br>Wato, as Windows 8.Kl<br>"Includes the following<br>5.1 , Mindows Mitable 6.2<br>No Langer Supported<br>Operating System<br>Windows 2020<br>Windows 385/MI | ensions of the W in a closed syst ventions of Wind b Referees D 2015-02-1 2006-10-1 2006-11-1          | Indoes operations operations operations of allowing the set of the set of the | ing system: W<br>ng for 3nd party<br>2 bened spens<br>22 bened spens<br>52 bened spens<br>52 ben | Vindows 7<br>y detwer in<br>ding syst<br>a gasain<br>2.08.28<br>- | P. Windo<br>statistics<br>ems. Win<br>Notasser /<br>PPC | Architecte<br>Architecte<br>Architecte                            | 2003, We<br>we if drive<br>in 2003, II<br>we<br>we<br>we<br>in 2003, II<br>we<br>we | dows Vista<br>relii not ey<br>Didows Mot<br>Mithibiti<br>- | Bindows<br>pport this is<br>also 2000 1<br>SPH<br>-<br>-<br>- | Server 2006, Windows 7, Windows Server 2006 RQ a<br>anteri of the OS.<br>E, Windows Mitble 5, Windows Mobile 6, Windows M<br>Provideus CelfRed Release<br>WINC, CelfRed Release<br>WINC, CelfRed<br>Available as sind annuclative<br>Research Total<br>Research Total<br>Does not support 72220 ar FT4222 architect           |

Open the driver file which you just download, and double click FTDIUSBSerialDriver\_10\_4\_10\_5\_10\_6\_10\_7.mpkg

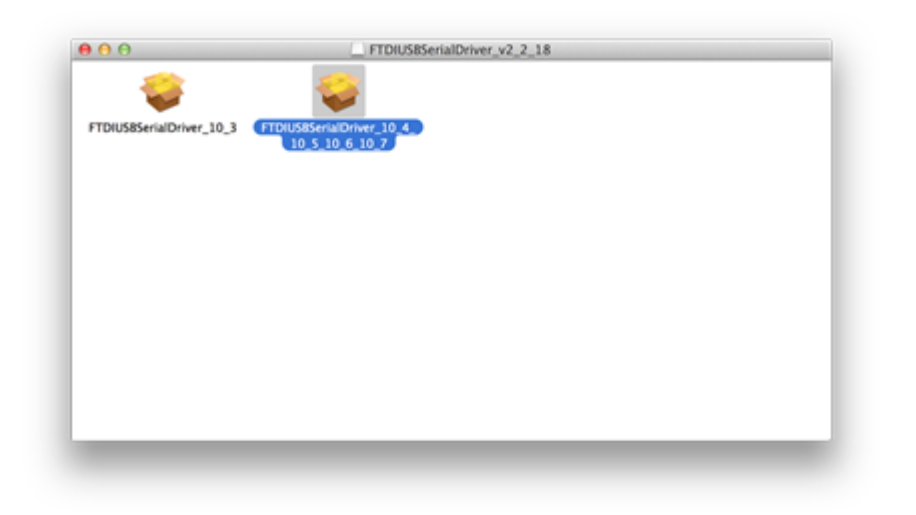

After double click, you will see an installer window.

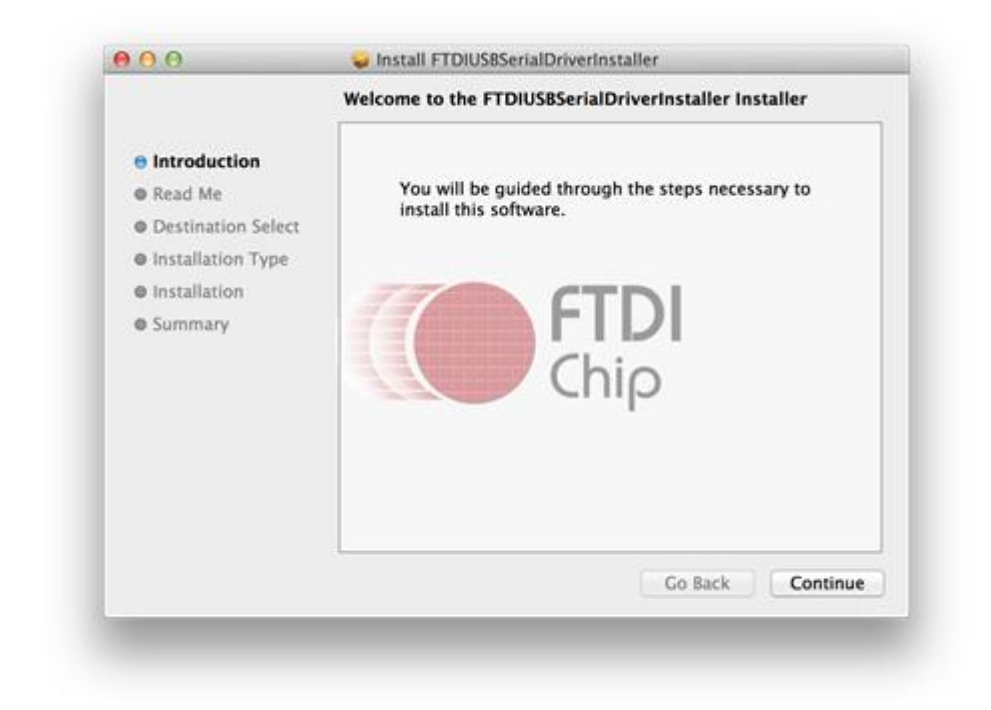

Click "Continue".

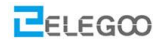

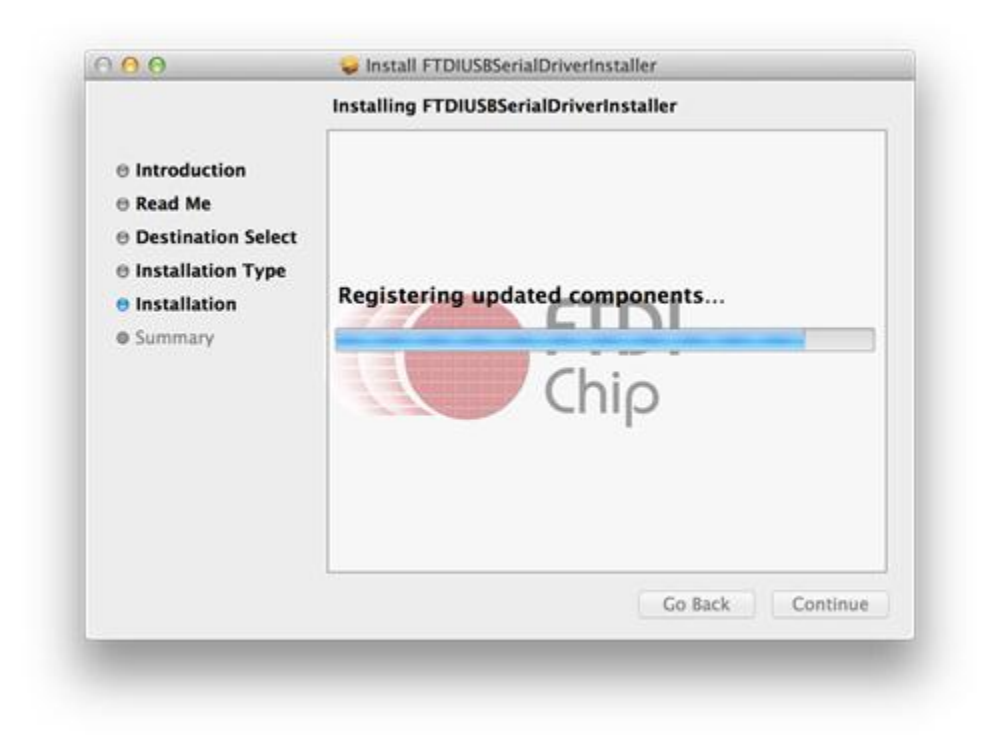

You can see the below dialog boxes if you have installed driver successfully.

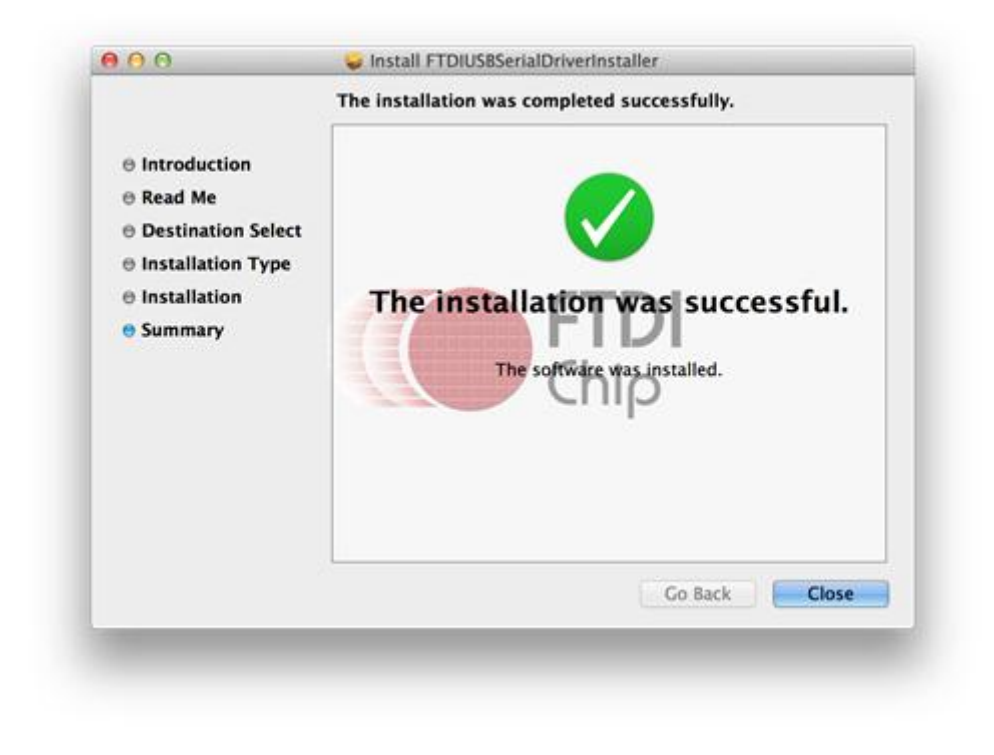

Test it with Seeeduino

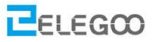

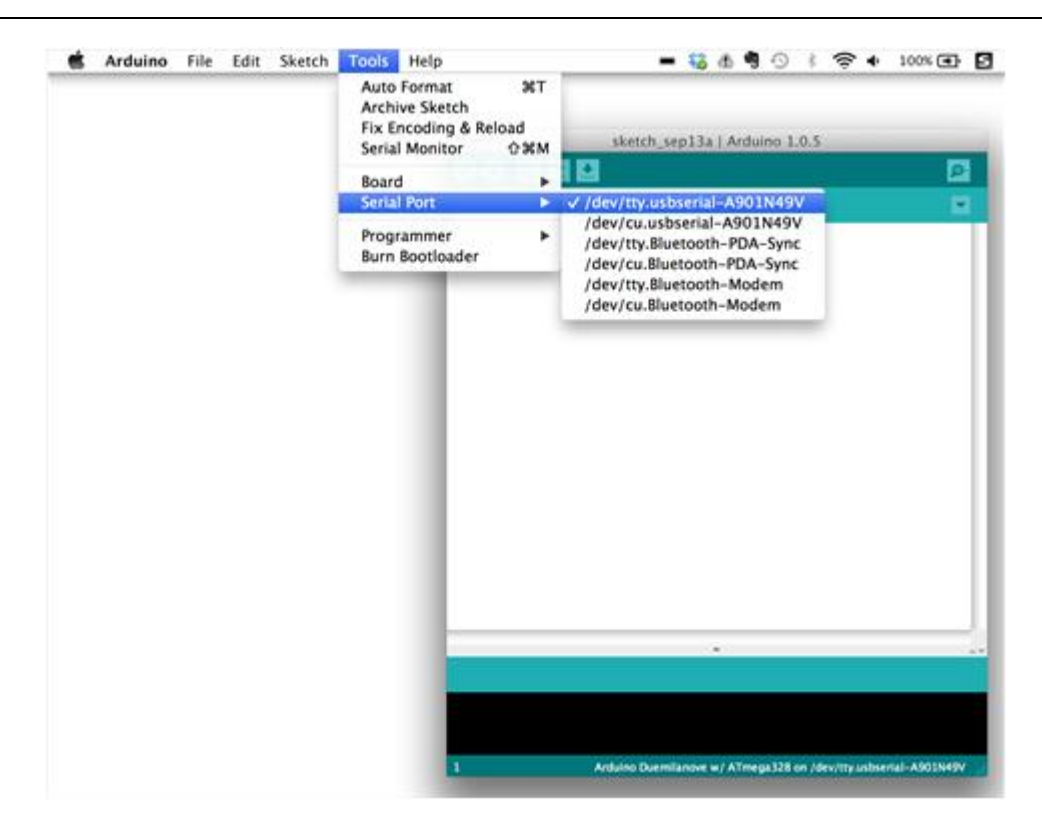